# **Running a Syslog on SPA Devices**

### Document ID: 108784

## Contents

IntroductionHow do I run a syslog on an SPA device?Related Information

## Introduction

This article is one in a series to assist in the setup, troubleshooting, and maintenance of Cisco Small Business products.

### Q. How do I run a syslog on an SPA device?

А.

Step 1:

In order to configure the *SPA* to capture *SIP* messages, complete these steps: *Linksys partners* can download a *syslog server tool* (slogsrv.exe) from the *Linksys Partner Connection*.

In order to get to the VARs:
i. Refer to the Product Utilities.
ii. Click on the Linksys Voice System.
iii. Click on the SPA Utilities.
iv. Click the Syslog Server for SPA Devices.

Now, to go to the SPs:

- Refer to the *Technical Tools*
- Click the SPA Utilities
- Finally, click the Syslog Server for SPA Devices.
- Save this file on your computer and then run it.
- A screen similar to a **DOS** prompt window will appear.
- Leave this screen open and proceed to the next step.

| 🗠 C:\slogsrv.exe |                  |         |    |     |     |    |          |      |  |
|------------------|------------------|---------|----|-----|-----|----|----------|------|--|
| syslog           | server(port:514) | started | on | Thu | Mar | 23 | 09:00:59 | 2006 |  |
|                  |                  |         |    |     |     |    |          |      |  |
|                  |                  |         |    |     |     |    |          |      |  |
|                  |                  |         |    |     |     |    |          |      |  |
|                  |                  |         |    |     |     |    |          |      |  |
|                  |                  |         |    |     |     |    |          |      |  |
|                  |                  |         |    |     |     |    |          |      |  |
|                  |                  |         |    |     |     |    |          |      |  |
|                  |                  |         |    |     |     |    |          |      |  |
|                  |                  |         |    |     |     |    |          |      |  |
|                  |                  |         |    |     |     |    |          |      |  |

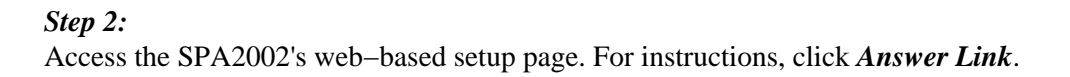

#### Step 3:

Click *Admin Login* then click *System*. Under *Optional Network Configuration*, complete these fields:

- *Syslog Server:* (IP address of the computer running the syslog application)
- ◆ *Debug server:* (IP address of the computer running the syslog application)
- ◆ Debug level: 3

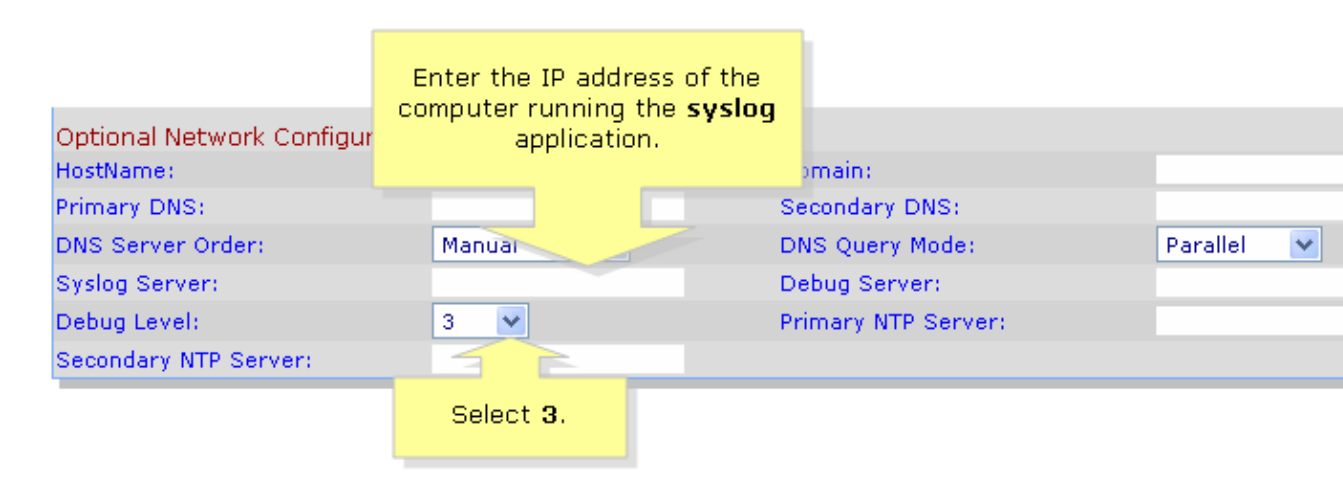

#### Step 4:

Then click *Line 1* or *Line 2* (depending which line you are using), and under *Sip Debug Option*, select *Full*.

| SIPLIRA                     | Click Lir             | ne 1 or Line 2.        |                   |
|-----------------------------|-----------------------|------------------------|-------------------|
| technology inc              |                       | Cinema Dirana Ar       | lantan Canf       |
| toonnoiogy, mo.             |                       | Sipura Phone Ad        | lapter Conn       |
| Info System SIP Provi       | sioning Regional Line | 1 Line 2 User 1 User 2 | <u>User Login</u> |
|                             |                       |                        |                   |
| Line Enable:                | yes 🗸                 |                        |                   |
|                             |                       |                        |                   |
| Streaming Audio Server (SAS | i)                    |                        |                   |
| SAS Enable:                 | no 🚩                  | SAS DLG Refresh Intvl: | 30                |
| SAS Inbound RTP Sink:       |                       |                        |                   |
| NAT Settings                |                       |                        |                   |
| NAT Mapping Enable:         | no 💌                  | NAT Keep Alive Enable: | no 💌              |
| NAT Keep Alive Msg:         | \$NOTIFY              | NAT Keep Alive Dest:   | \$PROXY           |
|                             |                       |                        |                   |
| Network Settings            |                       |                        |                   |
| SIP TOS/DiffServ Value:     | 0×68                  | Network Jitter Level:  | high N            |
| RTP TOS/DiffServ Value:     | 0×b8                  |                        |                   |
| SIP Settings                |                       |                        |                   |
| SIP Port:                   | 5060                  | SIP 100REL Enable:     | no 💌              |
| EXT SIP Port:               |                       | Auth Resync-Reboot:    | yes 💌             |
| SIP Proxy-Require:          |                       | SIP R                  | no 💌              |
| SIP Debug Option:           | full                  | Select full.           | 0                 |
| Restrict Source IP:         | no 💌                  | Refer                  | 4                 |
| Refer Target Bye Delay:     | 0                     | Referee Bye Delay:     | 0                 |
| Refer-To Target Contact:    | yes 💌                 |                        |                   |
|                             |                       |                        |                   |

Step 5: Click Submit All Changes

*Step 6:* You should now see traffic.

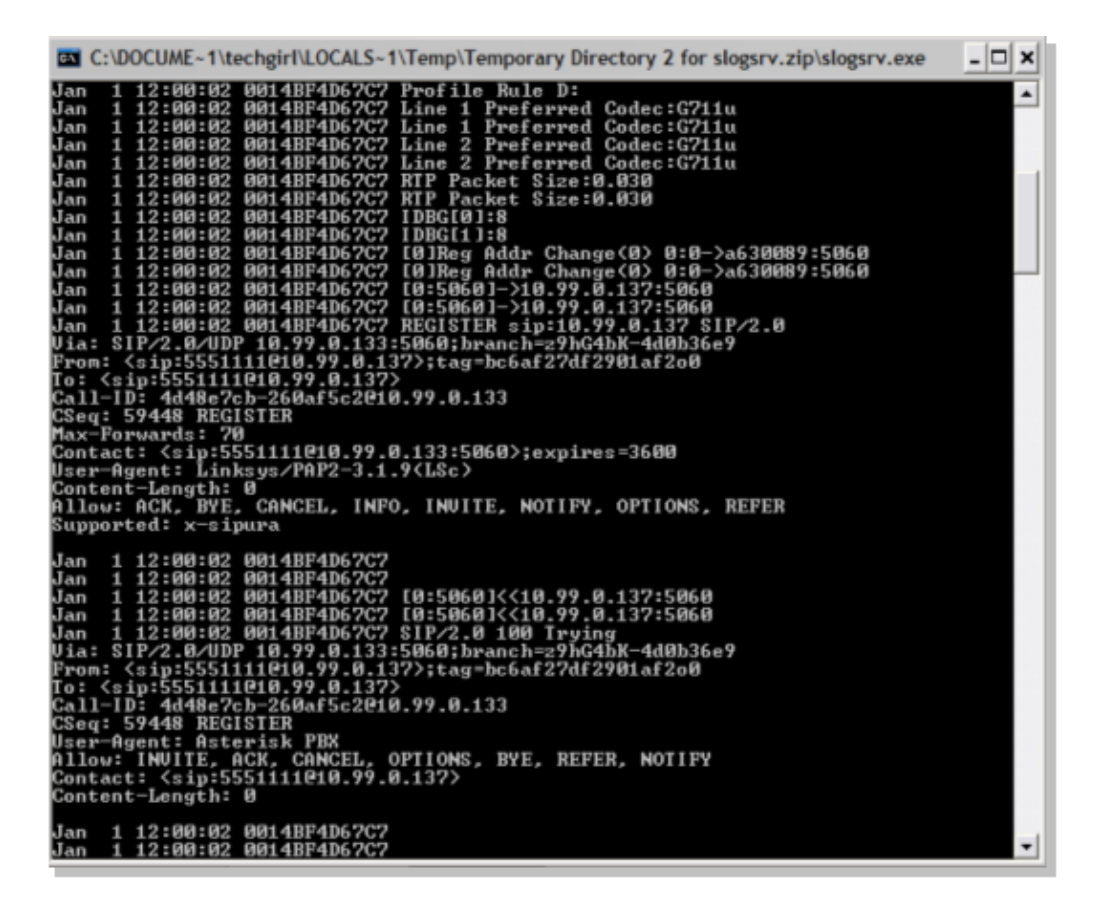

#### Step 7:

In order to capture the error, keep the *syslog* running and just recreate you scenario up to the point where you know the problem is occuring. When you are done capturing all the sip messages, close the window.

#### Step 8:

Go to the location where the syslog application is saved. There should be a file (notepad) containing the syslog messages you just ran *syslog514.log* 

#### Step 9:

After saving the syslog file on the computer, access it via dos prompt then execute the command with the desired port, the syntax should look like this: *C:\Documents and Settings\>slogsrv -p 515* 

Usage: slogsrv [-p port] [-o filename] [-t] [-h]

#### Where:

-p port specify the listening port, default "514"

-o filename specify the output file name, default syslog.port.log

-t turn the local timestamp and parse the syslog header

-h this help

*Note:* With this option, it will be possible to run multiple syslog on a single computer to monitor multiple SPA devices.

# **Related Information**

• Technical Support & Documentation – Cisco Systems

Updated: Dec 12, 2008

Document ID: 108784